Selection and display variants allow each user to customize reports so that he or she can easily retrieve the information desired in the format desired.

What are these variants?

- Selection and display variants permit you to design and save the reports templates for those reports that you will need repetitively.
- Selection Variants determine what information you select from the database
- **Display Variants** determine how you will view the information selected

Almost all SAP delivered reports and many custom reports will be able to make use of the selection and display variant features.

For purposes of this material, we will work with transaction FAGLL03 -General Ledger -> Account -> Display/Change Items (New)

#### **Selection Variants**

#### Below is the selection screen for FAGLL03

G/L Account Line Item Display G/L View

| 🚱 💁 🔳 📜 📭 Choose Ledger     | 見 Entry View Data S | Bources |            |  |
|-----------------------------|---------------------|---------|------------|--|
| G/L account selection       |                     |         |            |  |
| G/L account                 | G                   | to      | Sec. 2 ≤ 1 |  |
| Company code                | 1MAR                | to      | Sec. 2 ≤ 1 |  |
|                             |                     |         |            |  |
| Selection using search help |                     |         |            |  |
| Search help ID              |                     |         |            |  |
| Search string               |                     |         |            |  |
| Search help                 | <b>₽</b>            |         |            |  |
| L                           |                     |         |            |  |
| Line Item Selection         |                     |         |            |  |
| Status                      |                     |         |            |  |
| Open Items                  |                     |         |            |  |
| Open at Key Date            | 09/12/2007          |         |            |  |
|                             |                     |         |            |  |
| O Cleared Items             |                     |         |            |  |
| Clearing Date               |                     | to      | <b>₽</b>   |  |
| Open at Key Date            |                     |         |            |  |
|                             |                     |         |            |  |
| O All Items                 |                     |         |            |  |
| Posting Date                |                     | to      | ➡          |  |
|                             |                     |         |            |  |
| Туре                        |                     |         |            |  |
| Ledger                      | LL                  |         |            |  |
|                             |                     |         |            |  |
|                             |                     |         |            |  |
| List Output                 |                     |         |            |  |
| Layout                      | /HARROLD            |         |            |  |
| Maximum Number of Items     |                     |         |            |  |

The fields which will most commonly be used to search the database appear on the selection screen.

For purposes of this example, I will select all items posted to account 5210110 (Professional Services).

| G/L Account Line Item D      | isplay G/L Viev        | N              |           |  |
|------------------------------|------------------------|----------------|-----------|--|
| 🕒 🔁 🔳 )=( 1 Active) 🖙 Choose | e Ledger 🛛 🖳 Entry Vie | w Data Sources |           |  |
| G/L account selection        |                        |                |           |  |
| G/L account                  | 5210110                | to             |           |  |
| Company code                 | 1 MAR                  | to             | <b>₽</b>  |  |
|                              |                        |                |           |  |
| Selection using search help  |                        |                |           |  |
| Search help ID               |                        |                |           |  |
| Search string                |                        |                |           |  |
| Search help                  | <u></u>                |                |           |  |
| Line Item Selection          |                        |                |           |  |
| Statue                       |                        |                |           |  |
|                              |                        |                |           |  |
| Open at Key Date             | 09/12/2007             |                |           |  |
|                              |                        |                |           |  |
| O Cleared Items              |                        |                |           |  |
| Clearing Date                |                        | to             | <b>\$</b> |  |
| Open at Key Date             |                        |                |           |  |
|                              |                        |                |           |  |
| All Items                    |                        |                |           |  |
| Posting Date                 |                        | to             | <b>S</b>  |  |
|                              |                        |                |           |  |
| Туре                         |                        |                |           |  |
| Ledger                       | LL                     |                |           |  |
|                              |                        |                |           |  |
|                              |                        |                |           |  |
| List Output                  |                        |                |           |  |
| Layout                       | /HARROLD               |                |           |  |
| Maximum Number of Items      |                        |                |           |  |

There are certain additional features which help to make selection easier and more versatile.

The Dynamic Selection (I) button allows one to select data based upon additional fields. Not all reports provide dynamic selections but many do.

The Get Variant (B) button allows one to retrieve stored selection variants.

#### **Dynamic Selections**

Dynamic selections provide t additional selection criteria that are less frequently used. These selection criteria will vary from report to report. These additional selections may be accessed by pressing the Dynamic Selections ( $\square$ ) button.

For this report, the following selections appear:

| G/L Account Master Record     G/L Account Company Code     G/L Account Line Items                               |
|----------------------------------------------------------------------------------------------------|
| <ul> <li>G/L Account Master Record</li> <li>G/L Account Company Code</li> <li>G/L Account Line Items</li> </ul> |
| General Ledger Line Items                                                                                       |

The selections can be expanded by pressing the triangular ( $\triangleright$ ) buttons on the left.

Each one of the above optional selection groups provides additional criteria.

G/L Account Master Record selection criteria below:

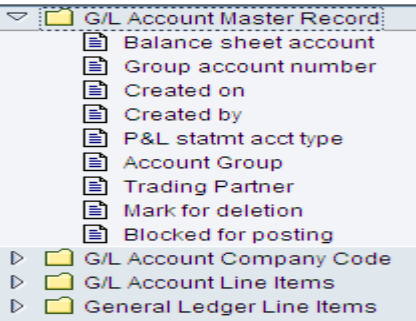

G/L Account Company Code selection criteria below:

| ⊳      | G/L | Account Master Record        |
|--------|-----|------------------------------|
| $\sim$ | G/L | Account Company Code         |
|        |     | Accounting clerk             |
|        |     | Created on                   |
|        |     | Created by                   |
|        |     | Planning group               |
|        | Ð   | Planning level               |
|        | Ð   | Field status group           |
|        | Ð   | Recon. account for acct type |
|        | Ð   | Tax category                 |
|        | Ð   | Interest indicator           |
|        | Ð   | Account currency             |
| ⊳      | G/L | Account Line Items           |
| ⊳      | Ge  | neral Ledger Line Items      |

G/L Account Line Items selection criteria below:

| OIL ACCOUNT LINE ICHIS SCI    | ~ |
|-------------------------------|---|
| G/L Account Master Record     |   |
| Code G/L Account Company Code |   |
| 🗢 🔄 G/L Account Line Items    |   |
| Document Number               |   |
| Fiscal Year                   |   |
| Posting Date                  |   |
| Document Date                 |   |
| Currency                      |   |
| Reference                     |   |
| Document Type                 |   |
| Posting Period                |   |
| Clearing Document             |   |
| Assignment                    |   |
| Posting Key                   |   |
| Debit/Credit Ind.             |   |
| Tax Code                      |   |
| Amount in LC                  |   |
| Amount                        |   |
| Order                         |   |
| E Plant                       |   |
| Value date                    |   |
| WBS Element                   |   |
| Real Estate Key               |   |
| Reference Date                |   |
| General Ledger Line Items     |   |
| General Ledger Line Items s   | e |
| G/L Account Master Record     |   |
| G/L Account Company Code      |   |
| C G/L Account Line Items      |   |
|                               |   |
| Oeneral Ledger Line items     |   |
|                               |   |
| E FISCAI Year                 |   |
| Posting period                |   |
| Line Item                     |   |
| Transaction Type              |   |
| Business Area                 |   |

lection criteria below:

Controlling Area 🖹 FM Area 🖹 Fund Grant 🔓 Functional Area

This is only an example and I did not name the groups!!

The criteria that I have found most useful are the cost objects, funds management objects and document number included in the G/L Account Line Items and General Ledger Line Items groupings.

Fund is selected below:

#### Free Selection

| Single Values Only Hide Field Sel                                                                                                    | ection                                                        |
|----------------------------------------------------------------------------------------------------|---------------------------------------------------------------|
| <ul> <li>▷ G/L Account Master Record</li> <li>▷ G/L Account Company Code</li> <li>▷ G/L Account Line Items</li> <li>♡ General Ledger Line Items</li> </ul>                     | Dynamic selections       General Ledger Line Items       Fund |
| <ul> <li>Document Number</li> <li>Fiscal Year</li> <li>Posting period</li> <li>Line Item</li> <li>Transaction Type</li> <li>Business Area</li> <li>Controlling Area</li> </ul> |                                                               |
| <ul> <li>FM Area</li> <li>Fund</li> <li>Grant</li> <li>Functional Area</li> </ul>                                                                                              |                                                               |

Enter a fund or funds to restrict your selection:

| 8 E                                                                                                    | ◁ 🖳 । � � � ⊨ ╠ ╠ ฿ ฃ ฃ ฌ ฌ 📰 🖉 เๅ ֎ 🖪                                              |   |
|----------------------------------------------------------------------------------------------------|-------------------------------------------------------------------------------------|---|
| Free Selection                                                                                                    | ₩.                                                                                  |   |
| Single Values Only Hide Field Se                                                                                                    | lection 🔢                                                                           |   |
| <ul> <li>G/L Account Master Record</li> <li>G/L Account Company Code</li> <li>G/L Account Line Items</li> <li>Grant</li> <li>Ceneral Ledger Line Items</li> <li>Document Number</li> <li>Fiscal Year</li> <li>Posting period</li> <li>Line Item</li> <li>Transaction Type</li> <li>Business Area</li> <li>Controlling Area</li> <li>Fund</li> <li>Grant</li> <li>Count Company Code</li> </ul> | Dynamic selections       General Ledger Line Items       Fund       22050       (a) | • |
|                                                                                                    |                                                                                     |   |

Press the Save  $(\square)$  button to save your dynamic selection. You are returned to the selection screen.

| ProgramEditGoto Systemelp   | 2                  |              |           |     |
|-----------------------------|--------------------|--------------|-----------|-----|
| 🖉 🚺 🖣                       | 🗄 i 😋 🐼 🐼 i 昌      | 日本日本1日日日     | x 🛛   🕲 🖪 |     |
| G/L Account Line Item Di    | splay G/L View     | N            |           |     |
| 🕒 🔁 📘 📜 1 Active 🖷 Choose   | Ledger 📳 Entry Vie | Data Sources |           |     |
| G/L account selection       |                    |              |           |     |
| G/L account                 | 5210110            | to           |           |     |
| Company code                | 1MAR               | to           |           |     |
| Selection using search help |                    |              |           |     |
| Search help ID              |                    |              |           |     |
| Search string               |                    |              |           |     |
| Search help                 | <u></u>            |              |           |     |
| Line Item Selection         |                    |              |           |     |
| Status                      |                    |              |           |     |
| O Open Items                |                    |              |           |     |
| Open at Key Date            | 09/12/2007         |              |           |     |
| O Cleared Items             |                    |              |           |     |
| Clearing Date               |                    | to           | 4         |     |
| Open at Key Date            |                    |              |           |     |
|                             |                    |              |           |     |
| All Items                   |                    |              |           |     |
| Posting Date                |                    | to           |           | R I |
| Туре                        |                    |              |           |     |
| Ledger                      | LL                 |              |           |     |
|                             |                    |              |           |     |
| List Output                 |                    |              |           |     |
| Lavout                      | /HARROLD           |              |           |     |
| Maximum Number of Items     |                    |              |           |     |

Note the Dynamic Selection button has changed (1400) to say that there is 1 dynamic selection.

### Saving a Selection Variant

By pressing the Save (B) button, you will create a selection variant. Environment System Help 🔟 🕢 📙 🛯 🚱 🚱 🔚 🛗 🛗 🛣 🏠 🖧 💭 🖳 🗑 🕞 0 Variant Attributes 🖉 Copy Screen Assignment 📘 🚹 Variant Name /22050-5210110 Meaning fund 22050 account 5210110 Scrn Assignm. Created Selection Scrns Only for Background Processing 1000 Protect Variant Only Display in Catalog 2 System Variant (Automatic Transport) 日日日日 Objects for selection screen Selection Scrns Field name Type Protect field Hide field Hide field 'BIS' Save field without values Switch GPA off Required field 1,000 G/L account S П П 1,000 Company code s 1,000 SD\_INDEX P P 1,000 Alternative local currency Ρ 1.000 Translation date 1,000 G/L Account Worklist Ρ 1,000 Or Values s 1,000 Company Code Worklist Ρ 1,000 Or Values s Р 1 000 Open Items

Variant Name and description are very important to provide reusability. If you don't name and describe the variant in a meaningful way, it is unlikely that even you will be able to find the variant in the future; certainly others will not be able to gain the benefits of your variant.

If the first character of the variant is a forward slash(/), the variant will be available for use by others.

# Selection and Display Variants Retrieving a Selection Variant

#### Execute transaction FAGLL03 - Display/Change Items (New)

|                             |                   | 1 2     | U (       | , |
|-----------------------------|-------------------|---------|-----------|---|
| G/L Account Line Item D     | isplay G/L Viev   | v       |           |   |
| 🕒 📴 🔳 📜 Choose Ledger       | Entry View Data S | Sources |           |   |
| G/L account selection       |                   |         |           |   |
| G/L account                 |                   | to      | <u>₽</u>  |   |
| Company code ]              | 1MAR              | to      | <b>S</b>  |   |
| Selection using search help |                   |         |           |   |
| Search help ID              |                   |         |           |   |
| Search string               |                   |         |           |   |
| Search help                 | <b>₽</b>          |         |           |   |
| Line Item Selection         |                   |         |           |   |
| Status                      |                   |         |           |   |
| Open Items                  |                   |         |           |   |
| Open at Key Date            | 09/12/2007        |         |           |   |
| O Cleared Items             |                   |         |           |   |
| Clearing Date               |                   | to      | 4         |   |
| Open at Key Date            |                   |         |           |   |
|                             |                   |         |           |   |
| Posting Date                |                   | to      | <b>\$</b> |   |
|                             |                   |         |           |   |
| Туре                        |                   |         |           |   |
| Ledger                      | LL                |         |           |   |
|                             |                   |         |           |   |
| List Output                 |                   |         |           |   |
| Layout                      | /HARROLD          |         |           |   |
| Maximum Number of Items     |                   |         |           |   |

Press the Get Variant (B) button to see a list of variants available. You will be presented with the screen below:

| Er Find Variant   |          | <u> </u> |
|-------------------|----------|----------|
| Variant           |          | 4        |
| Environment       |          | <b>=</b> |
| Created by        | HWOLCOTT | <b>=</b> |
| Changed by        |          | <b>=</b> |
| Original language |          | =>       |
| • ×               |          |          |

If you wish to see variants created by others, you will need to remove your user ID from the Created by field.

| 🖙 Find Variant                       | $\boxtimes$ |
|--------------------------------------|-------------|
| Variant<br>Environment<br>Created by | <u> </u>    |
| Original language                    | 4           |
|                                      |             |

Press the Execute ( button to display a list of variants.

| Variant catalog for program FAGL_ACCOUNT_ITEMS_GL |                             |   |   |     |   |  |
|---------------------------------------------------|-----------------------------|---|---|-----|---|--|
| Variant name                                      | Short description           | Е | Ρ | Cha |   |  |
| /22050-5210110                                    | und 22050 account 5210110   |   |   | HW  |   |  |
| /79000                                            | fund 79000 reclass          | A |   | HW  |   |  |
| /EDEA-TRIAL BL                                    | EXCLUDE EOY G/L ACCTS       |   |   |     |   |  |
| /EOM-CASH BAL                                     | Cash Bal EOM-All Funds      |   |   |     |   |  |
| /HWTEST                                           | TEST                        |   |   |     |   |  |
| /JA SCH BNDS                                      | JA P&L school bonds reclass |   |   | HW  |   |  |
| /JA SCHOOLS                                       | JA P&L schools reclass      |   |   |     | - |  |
| • •                                               |                             |   |   |     |   |  |

🖌 🗙

You can scroll through until you find the variant in which you are interested.

Double-click on the variant name to select the variant you want. G/L Account Line Item Display G/L View

| 🕒 🔁 🚺 📜 1 Active 🖷 Choos                                                                                                    | e Ledger 📃 Entry View | w Data Sources |          |  |
|----------------------------------------------------------------------------------------------------|-----------------------|----------------|----------|--|
| G/L account selection<br>G/L account<br>Company code                                                                                                    | 5210110 @             | to to          | \$<br>\$ |  |
| Selection using search help<br>Search help ID<br>Search string<br>Search help                                                                            | <br>₽                 |                |          |  |
| Line Item Selection          Status         O Open Items         Open at Key Date         O Cleared Items         Clearing Date         Open at Key Date | 09/12/2007            | to             | •        |  |
| All Items     Posting Date  Type Ledger                                                                                                    |                       | to             |          |  |
| List Output<br>Layout                                                                                                    | /HARROLD              |                |          |  |

Note all of the selection criteria have been retrieved including the dynamic selection.

# Selection and Display Variants Tips and Tricks for Multiple Selection Screen

The multiple selection screen is produced by pressing the Multiple Selection (S) button.

| C Multiple Selection for G/L account                                                                                                    | $\times$ |
|----------------------------------------------------------------------------------------------------|----------|
| Select Single Values (1) Select Ranges Exclude Single Values Exclude Ranges Single value Single value Single |          |
|                                                                                                    |          |
| 🕑 🖌 🏟 🛃 🗊 🚹 Multiple selection                                                                                                    |          |

Using this screen you can select multiple values, ranges of values, and exclude values and ranges of values. You can mix and match these.

There are two features which can help you to create complex selections.

# The Upload from Clipboard (<sup>(1)</sup>) button allows you to enter the values from your clipboard. Maybe you have highlighted a column of account numbers in a spreadsheet, you can now paste them into your selection using this feature.

The Import from Text file ( $\clubsuit$ ) button allows you enter values from a text file (already created). This feature can be useful also when the criteria desired are found in a text file. No headers, trailers, or other extraneous information is permitted.

If you are going to use the same criteria for selecting information from multiple reports, it may be worth the effort to create a text file containing the information.

# Selection and Display Variants Display Variants

#### Below is the report produced:

G/L Account Line Item Display G/L View

| IN IN IN IN IN IN IN IN IN IN IN IN IN I                                                               |                                                      |                      |           |                                                      |                  |                                                     |                                                  |                                        |                                                              |                                  |  |  |  |
|----------------------------------------------------------------------------------------------------|------------------------------------------------------|----------------------|-----------|------------------------------------------------------|------------------|-----------------------------------------------------|--------------------------------------------------|----------------------------------------|--------------------------------------------------------------|----------------------------------|--|--|--|
| G/L Account 5210110 09 Professional Services 09/12/2007 M<br>Company Code 1MAR<br>Ledger LL 09/12/2007 |                                                      |                      |           |                                                      |                  |                                                     |                                                  |                                        |                                                              |                                  |  |  |  |
| Doc. Date                                                                                              | Pstng Date                                           | Ту                   | Reference | DocumentNo                                           | D/C              | Account                                             | Amount in local cur.                             | Functional Area                        | Grant                                                        | Fund                             |  |  |  |
| 10/12/2006<br>10/12/2006<br>10/12/2006<br>09/12/2007                                                   | 10/12/2006<br>10/12/2006<br>10/12/2006<br>09/12/2007 | WE<br>WE<br>WE<br>WE | •         | 5000002357<br>5000002364<br>5000002365<br>5000015352 | S<br>H<br>S<br>S | 5210110<br>5210110<br>5210110<br>5210110<br>5210110 | 20,000.00<br>20,000.00-<br>3,062.50<br>10,000.00 | 99999999999999999999999999999999999999 | NOT RELEVANT<br>NOT RELEVANT<br>NOT RELEVANT<br>NOT RELEVANT | 22050<br>22050<br>22050<br>22050 |  |  |  |
| *                                                                                                    |                                                      |                      |           |                                                      |                  |                                                     | 13,062.50                                        |                                        |                                                              |                                  |  |  |  |

The row on the screen contain all of the button controls what and how the information selected is displayed. See below

| K • • • • Ø | 🇱 🖉   🚰 🖹   🍾 | 7 🗛 🔽 🖽 🖽 | 🗄 🗄 🖾 🏂 🖻 [ | Selections ይ |
|-------------|---------------|-----------|-------------|--------------|
|             |               |           |             |              |

The buttons control scrolling right and left. will scroll as far left as possible. will scroll as far right as possible. scrolls right one screen.

There are many features of display variants. Features documented include:

- Filters
- Sorting
- Selecting and Ordering Columns
- Totals
- Subtotals
- Adding Text to report
- Saving a Display Variant
- Selecting a Display Variant

#### **Filters**

The filter  $(\mathbf{F})$  button allows you to further reduce the rows selected.

You may only want to see credits (D/C = H). The multiple selection screen is available for filtering is the same multiple selection screen that is used throughout SAP.

If you click on a column to select it and the press the filter button, you will be asked to provide values related to that column.

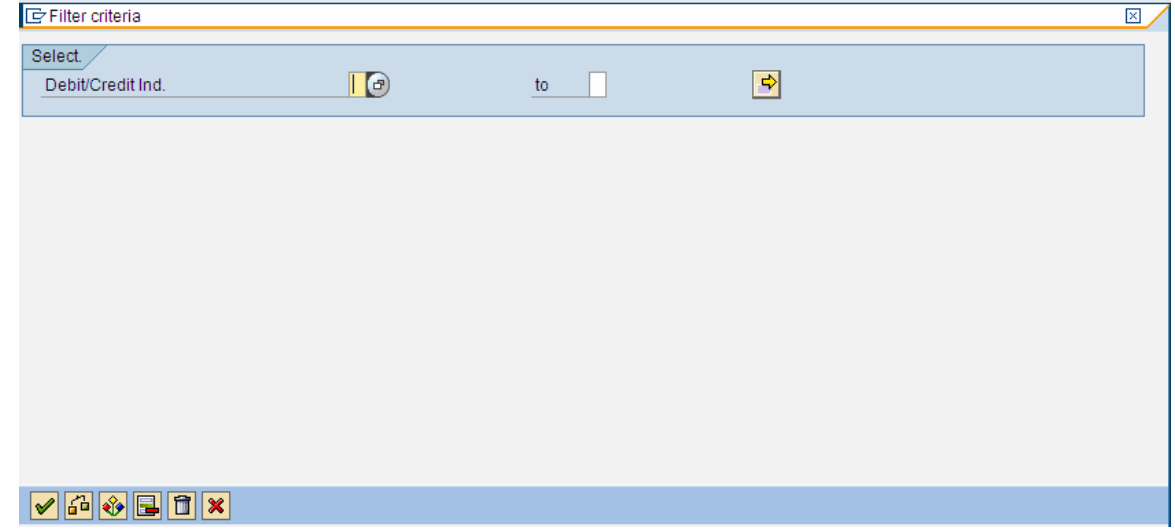

If you have not selected a column, you will be presented with a list of all of the columns available on the report and asked to select those upon which you wish to filter.

| 🖻 Define filter criteria |          |     |                          | $\boxtimes$ |
|--------------------------|----------|-----|--------------------------|-------------|
|                          |          |     |                          |             |
| Filter criteria          |          |     | Field list               |             |
| Column content           |          |     | Col. content             |             |
|                          | <b>A</b> |     | Document Date            |             |
|                          | -        |     | Posting Date             | -           |
|                          |          |     | Account Type             |             |
|                          |          |     | Document Type            |             |
|                          |          |     | Reference                |             |
|                          |          |     | Document Number          |             |
|                          |          |     | Debit/Credit Ind.        |             |
|                          |          |     | Account                  |             |
|                          |          |     | Amount in local currency |             |
|                          |          |     | Functional Area          |             |
|                          |          |     | Grant                    |             |
|                          | -        |     | Fund                     |             |
|                          |          | 1 I |                          |             |
|                          |          |     |                          |             |
|                          |          |     |                          |             |
|                          |          |     |                          |             |
| Copy 💥 🗙                 |          |     |                          |             |

Select the field on which you wish to filter by pressing the button to the left

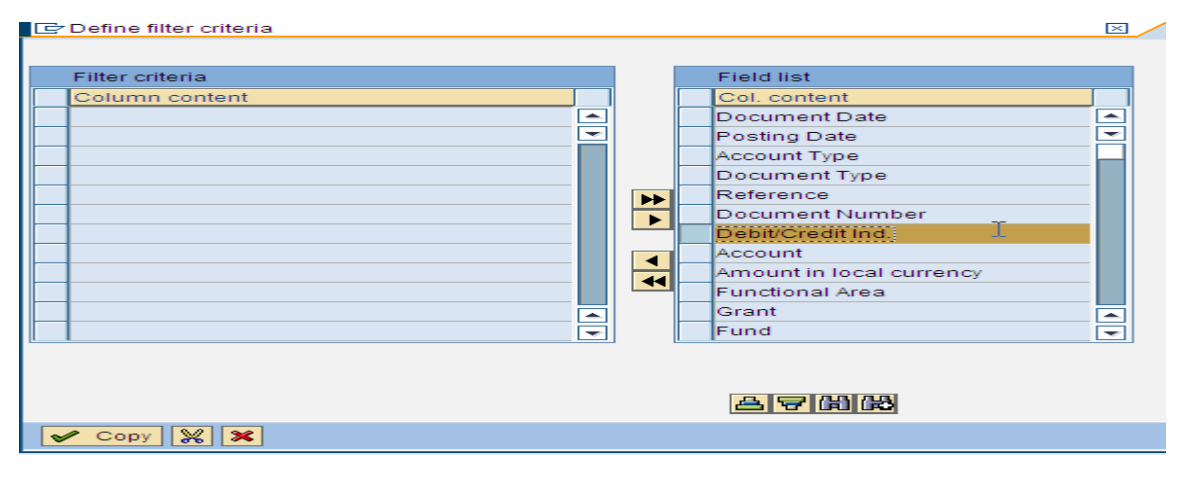

Then press the Show Selected fields ( ) button to move the field to the Column content column.

| 🕞 Define filter criteria                |         |                            | $\times$ |
|-----------------------------------------|---------|----------------------------|----------|
|                                         |         |                            |          |
| Filter criteria                         |         | Field list                 |          |
| Column content                          |         | Col. content               |          |
| Debit/Credit Ind.                       |         | Document Date              |          |
|                                         |         | Posting Date               |          |
|                                         |         | Account Type               |          |
|                                         |         | Document Type              |          |
|                                         |         | Reference                  |          |
|                                         |         | Document Number            |          |
|                                         |         | Account                    |          |
|                                         |         | Amount in local currency   |          |
|                                         |         | Functional Area            |          |
|                                         |         | Grant                      |          |
|                                         |         | Fund                       |          |
|                                         |         | Company Code               |          |
|                                         |         |                            |          |
| Press the Copy (                        | resent  | the Filter Criteria screen |          |
| 🖙 Filter criteria                       |         |                            | X        |
| Debit/Credit Ind.                       |         | \$                         |          |
|                                         |         |                            |          |
|                                         |         |                            |          |
| Enter or select the desired value or va | alues a | nd press the 💅 button. The | e        |
| report will only show debits.           |         | _                          |          |

| G/L Account Line Item Displ                                                                            | G/L Account Line Item Display G/L View                               |                                                             |                                                                |  |  |  |  |  |  |  |  |  |  |  |
|----------------------------------------------------------------------------------------------------|----------------------------------------------------------------------|-------------------------------------------------------------|----------------------------------------------------------------|--|--|--|--|--|--|--|--|--|--|--|
|                                                                                                    |                                                                      |                                                             |                                                                |  |  |  |  |  |  |  |  |  |  |  |
| G/L Account 5210110 09 Professional Services 09/13/2007 M<br>Company Code 1MAR<br>Ledger LL 09/13/2007 |                                                                      |                                                             |                                                                |  |  |  |  |  |  |  |  |  |  |  |
| Doc. Date Pstng Date Ty Reference                                                                      | DocumentNo D/C Account Am                                            | ount in local cur. Functional Area                          | Grant Fund                                                     |  |  |  |  |  |  |  |  |  |  |  |
| ☐ 10/12/2006 10/12/2006 WE<br>☐ 10/12/2006 10/12/2006 WE<br>☐ 09/12/2007 09/12/2007 WE                 | 5000002357 S 5210110<br>5000002365 S 5210110<br>5000015352 S 5210110 | 20,000.00<br>3,062.50<br>10,000.00<br>999999999999999999999 | NOT RELEVANT 22050<br>NOT RELEVANT 22050<br>NOT RELEVANT 22050 |  |  |  |  |  |  |  |  |  |  |  |
| •                                                                                                    |                                                                      | 33,062.50                                                   |                                                                |  |  |  |  |  |  |  |  |  |  |  |

# Selection and Display Variants **Sorting**

The sort buttons ( $\blacksquare \overline{e}$ ) allow one to sequence the rows that have been selected via the selection variant and filtering. The 🖴 button sorts in ascending order. The  $\overline{\mathbf{\nabla}}$  button sorts in descending order.

If you click on a column to select it and the press one of the sort buttons, the rows displayed with be sorted into the sequence desired. Below Posting Date and Descending sort have been selected.

| G/L Account Line Item Display G/L View                                                                 |                                        |                |                             |                                        |             |                               |                                    |                                           |                                              |                         |  |  |  |  |
|----------------------------------------------------------------------------------------------------|----------------------------------------|----------------|-----------------------------|----------------------------------------|-------------|-------------------------------|------------------------------------|-------------------------------------------|----------------------------------------------|-------------------------|--|--|--|--|
| K I P H                                                                                                |                                        |                |                             |                                        |             |                               |                                    |                                           |                                              |                         |  |  |  |  |
| G/L Account 5210110 09 Professional Services 09/13/2007 M<br>Company Code 1MAR<br>Ledger LL 09/13/2007 |                                        |                |                             |                                        |             |                               |                                    |                                           |                                              |                         |  |  |  |  |
| Doc. Date                                                                                              | Pstng <b>_</b> Date                    | Ту             | Reference                   | DocumentNo                             | D/C         | Account                       | Amount in local cur.               | Functional Area                           | Grant                                        | Fund                    |  |  |  |  |
| 10/12/2006<br>10/12/2006<br>09/12/2007                                                                 | 10/12/2006<br>10/12/2006<br>09/12/2007 | WE<br>WE<br>WE |                             | 5000002357<br>5000002365<br>5000015352 | S<br>S<br>S | 5210110<br>5210110<br>5210110 | 20,000.00<br>3,062.50<br>10,000.00 | 9999999999999999999<br>999999999999999999 | NOT RELEVANT<br>NOT RELEVANT<br>NOT RELEVANT | 22050<br>22050<br>22050 |  |  |  |  |
| •                                                                                                    |                                        |                |                             |                                        |             |                               | 33,062.50                          |                                           |                                              |                         |  |  |  |  |
| The sort<br>G/L Accou                                                                                  | ted rep                                | DO<br>ter      | rt is prod<br>n Display G/L | uced:<br>View                          |             | 1                             |                                    |                                           |                                              |                         |  |  |  |  |
|                                                                                                    | 😽 🥖 🗄                                  | # 4            | 2   🗗 🖻   🍞                 | 8 7   8                                | •           | <b>T Z %</b>                  | 🔁 🔚 📘 🖪 Selec                      | ctions 🗾                                  |                                              |                         |  |  |  |  |
| G/L Account 5210110 09 Professional Services 09/13/2007 M<br>Company Code 1MAR<br>Ledger LL 09/13/2007 |                                        |                |                             |                                        |             |                               |                                    |                                           |                                              |                         |  |  |  |  |
| Doc. Date                                                                                              | Pstng Date                             | Ту             | Reference                   | DocumentNo                             | D/C         | Account                       | Amount in local cur.               | Functional Area                           | Grant                                        | Fund                    |  |  |  |  |
| 09/12/2007<br>0/12/2006<br>0/12/2006                                                                   | 09/12/2007<br>10/12/2006<br>10/12/2006 | WE<br>WE<br>WE |                             | 5000015352<br>5000002357<br>5000002365 | S<br>S<br>S | 5210110<br>5210110<br>5210110 | 10,000.00<br>20,000.00<br>3,062.50 | 99999999999999999999999999999999999999    | NOT RELEVANT<br>NOT RELEVANT<br>NOT RELEVANT | 22050<br>22050<br>22050 |  |  |  |  |

33,062.50

If you have not selected a column, you will be presented with a list of all of the columns available on the report and asked to select those upon which you wish to sort.

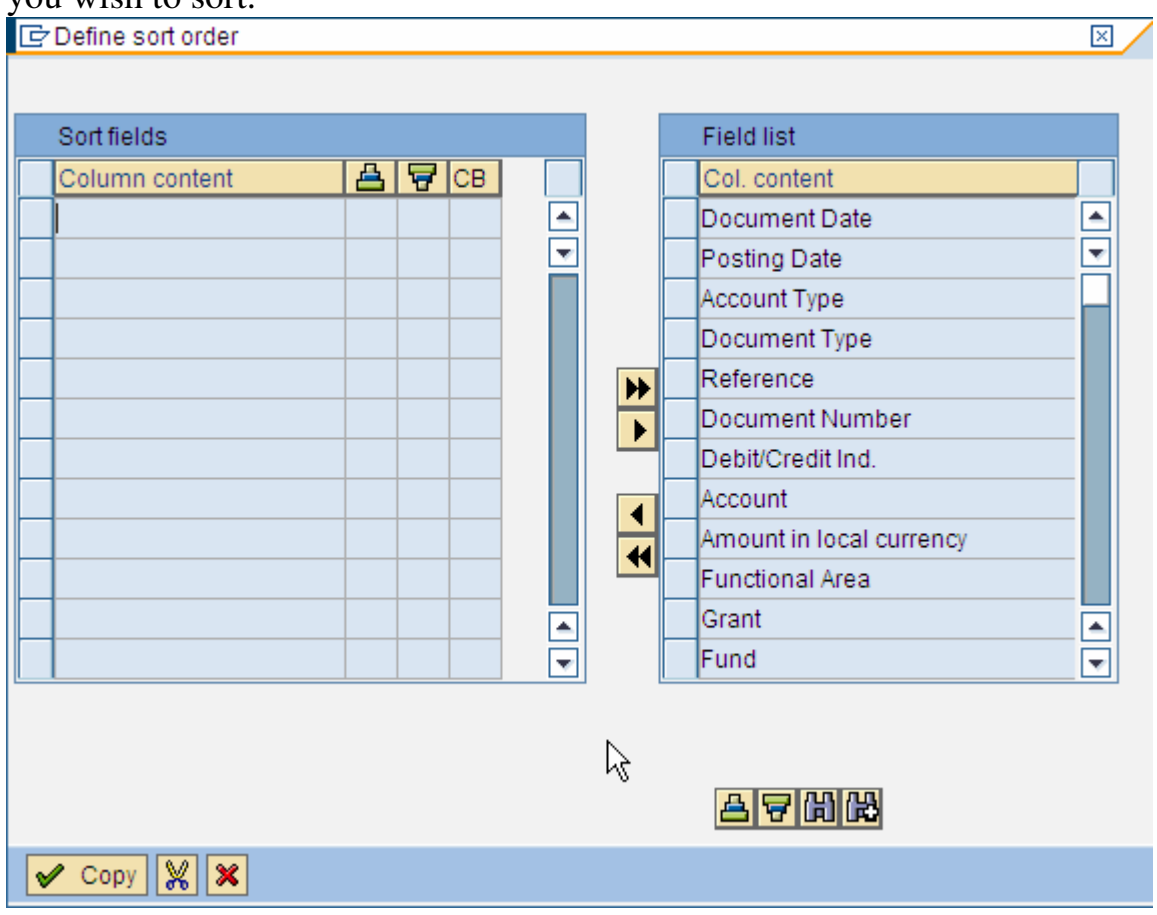

You can sort the field list by pressing the sort keys on the right. By ordering this list it may be easier to find the fields on which you wish to sort. The Find (()) button may also be useful if there are many fields.

Select the fields on which you wish to sort by pressing the button to the left of the field.

Then press the Show Selected fields ( ) button to move the field to the Column content column.

The sequence of the fields is important. You may select multiple fields and the rows will be sorted by the fields in the sequence selected.

| Field list                                                                                                    |   |
|----------------------------------------------------------------------------------------------------|---|
| Col. content                                                                                                    |   |
| O 💿 🔄 Posting Date                                                                                                    |   |
| O 💿 📃 Account Type                                                                                                    | - |
| Document Type                                                                                                    |   |
| Reference                                                                                                    |   |
| Document Number                                                                                                    |   |
| Debit/Credit Ind.                                                                                                    |   |
| Account                                                                                                    |   |
| Functional Area                                                                                                    |   |
| Grant                                                                                                    |   |
| Fund                                                                                                    |   |
| Company Code                                                                                                    |   |
| Business Area                                                                                                    | - |
|                                                                                                    |   |
| $\searrow$                                                                                                    |   |
|                                                                                                    |   |
|                                                                                                    |   |
|                                                                                                    |   |
| Image: Second second secon |   |

In the case above, the rows will be sorted first by document date and then by amount.

| Press th                                                                                               | Press the Copy ( Copy ) button to redisplay the report. See below. |                |           |                                        |             |                               |                                    |                                           |                                              |                         |  |  |  |  |  |
|----------------------------------------------------------------------------------------------------|--------------------------------------------------------------------|----------------|-----------|----------------------------------------|-------------|-------------------------------|------------------------------------|-------------------------------------------|----------------------------------------------|-------------------------|--|--|--|--|--|
| G/L Accou                                                                                              | G/L Account Line Item Display G/L View                             |                |           |                                        |             |                               |                                    |                                           |                                              |                         |  |  |  |  |  |
|                                                                                                    |                                                                    |                |           |                                        |             |                               |                                    |                                           |                                              |                         |  |  |  |  |  |
| G/L Account 5210110 09 Professional Services 09/13/2007 M<br>Company Code 1NAR<br>Ledger LL 09/13/2007 |                                                                    |                |           |                                        |             |                               |                                    |                                           |                                              |                         |  |  |  |  |  |
| Doc. Date                                                                                              | Pstng Date                                                         | Ту             | Reference | DocumentNo                             | D/C         | Account                       | Amount in local cur.               | Functional Area                           | Grant                                        | Fund                    |  |  |  |  |  |
| 09/12/2007<br>10/12/2006<br>10/12/2006                                                                 | 09/12/2007<br>10/12/2006<br>10/12/2006                             | WE<br>WE<br>WE |           | 5000015352<br>5000002357<br>5000002365 | S<br>S<br>S | 5210110<br>5210110<br>5210110 | 10,000.00<br>20,000.00<br>3,062.50 | 99999999999999999999<br>99999999999999999 | NOT RELEVANT<br>NOT RELEVANT<br>NOT RELEVANT | 22050<br>22050<br>22050 |  |  |  |  |  |
| •                                                                                                    |                                                                    |                |           |                                        |             |                               | 33,062.50                          |                                           |                                              |                         |  |  |  |  |  |

Sort sequence is important for subtotaling.

The Control Break field helps control the formatting of the report.

Your choices are nothing (leave blank); Underline, or page break and underline,

Here's what the report looks like after selecting UL for document date. See below:

| G             | G/L Account Line Item Display G/L View                                                                 |                          |          |           |                          |        |                    |                       |                                        |                              |                |  |  |  |
|---------------|----------------------------------------------------------------------------------------------------|--------------------------|----------|-----------|--------------------------|--------|--------------------|-----------------------|----------------------------------------|------------------------------|----------------|--|--|--|
|               | 📕 📕 🕨 🖉 🖾 😰   🕼 🖆   🍞 🖴 🐬   🎟 🖷 🖷   🖾 🧏 🐷 🔁   🖬 🖪 Selections 🖸                                         |                          |          |           |                          |        |                    |                       |                                        |                              |                |  |  |  |
| G<br>Ci<br>Li | G/L Account 5210110 09 Professional Services 09/13/2007 M<br>Company Code 1MAR<br>Ledger LL 09/13/2007 |                          |          |           |                          |        |                    |                       |                                        |                              |                |  |  |  |
|               | Doc. Date                                                                                              | Pstng Date               | Ту       | Reference | DocumentNo               | D/C    | Account            | Amount in local cur.  | Functional Area                        | Grant                        | Fund           |  |  |  |
| Γ             | 09/12/2007                                                                                             | 09/12/2007               | WE       |           | 5000015352               | s      | 5210110            | 10,000.00             | 9999999999999999999                    | NOT RELEVANT                 | 22050          |  |  |  |
|               | ] 10/12/2006<br>] 10/12/2006                                                                           | 10/12/2006<br>10/12/2006 | WE<br>WE |           | 5000002357<br>5000002365 | S<br>S | 5210110<br>5210110 | 20,000.00<br>3,062.50 | 99999999999999999999999999999999999999 | NOT RELEVANT<br>NOT RELEVANT | 22050<br>22050 |  |  |  |
|               | •                                                                                                    |                          |          |           |                          |        |                    | 33,062.50             |                                        |                              |                |  |  |  |

Note the line appearing between the document dates.

#### **Selecting and Ordering Columns**

The Change Layout (III) button allows one to select the columns to be displayed on the report and the sequence of the columns selected.

Most SAP delivered reports have many more columns than are displayed on the screen using the default display variant.

Press the Change Layout ( $\blacksquare$ ) button to see what fields are being displayed and which fields are available.

| C | C | hange layout: harrold's  |      |      |          |   |   | _ |                            |       | × |
|---|---|--------------------------|------|------|----------|---|---|---|----------------------------|-------|---|
| _ |   | Line 1 Line 2 Line       | e 3  |      |          |   | _ |   |                            |       |   |
|   | _ | Line 1                   |      |      |          |   |   |   | Hidden fields              |       |   |
|   |   | Column content           | Pos. | Leng | $\Sigma$ |   |   | Г | Col. content               | Lngth |   |
|   |   | Document Date            | 1    | 10   |          |   |   | h | Account Type               | 5     |   |
|   |   | Posting Date             | 2    | 10   |          | ▼ |   | F | Accts rble pled.ind.       | 5     | - |
|   |   | Document Type            | 3    | 2    |          |   |   | F | Amount                     | 20    |   |
|   |   | Reference                | 4    | 16   |          |   | • | F | Amount in doc. curr.       | 20    |   |
|   |   | Document Number          | 5    | 10   |          |   |   | F | Amount in LC               | 20    |   |
|   |   | Debit/Credit Ind.        | 6    | 3    |          |   |   |   | Amount in loc.curr.2       | 20    |   |
|   |   | Account                  | 7    | 10   |          |   |   |   | Amt in loc.curr. 3         | 20    |   |
|   |   | Amount in local currency | 8    | 20   |          |   |   |   | Amt ip payment currency    | 20    |   |
|   |   | Functional Area          | 9    | 16   |          |   |   |   | Arrears after net due date | 6     |   |
|   |   | Grant                    | 10   | 20   |          |   |   |   | Arrears for discount 1     | 6     |   |
|   |   | Fund                     | 11   | 10   |          |   |   |   | Asset                      | 12    |   |
|   |   | Company Code             | 12   | 4    |          | • |   |   | Asset Subnumber            | 4     | - |
|   |   |                          |      |      |          |   | , |   |                            |       |   |
|   |   |                          |      | 14.0 |          |   |   |   |                            |       |   |
|   |   | Eline Width:             | 3    | 518  |          |   |   |   |                            |       |   |
|   |   |                          |      | 24.0 |          |   |   |   |                            |       |   |
|   |   | List width               | 3    | 010  |          |   |   |   |                            |       |   |
| • | / | Сору 🛐 💥 🖭 🗶             |      |      |          |   |   |   |                            |       |   |

The fields in the Line 1 on the left are the fields that are currently being displayed, their column position, the number of characters displayed, and if there is totaling (the sigma  $\square$ ).

The fields in the Hidden fields column on the right are fields that are available for display within the report.

You can sort these fields using the Sort buttons or search for a field using the Find buttons.

Changing column sequence

By changing the numbers in the Position field, you will change the sequence in which the columns are displayed. In the example below, the sequence of the posting date and document date are being changed.

| Line 1                                                           |                                                  |                                            |                                               |                    |            |         | Hid                   | den fields      |                      |       |            |
|------------------------------------------------------------------|--------------------------------------------------|--------------------------------------------|-----------------------------------------------|--------------------|------------|---------|-----------------------|-----------------|----------------------|-------|------------|
| Column co                                                        | ntent                                            | Pos.                                       | Leng                                          |                    |            |         | Col                   | . content       |                      | Lngth |            |
| Document                                                         | Date                                             | 2                                          | 10                                            | [                  |            |         | Acc                   | ount Type       |                      | 5     | E          |
| Posting Da                                                       | te                                               | 1                                          | 10                                            |                    | -          |         | Acct                  | s rble pled.in  | d.                   | 5     | Ŀ          |
| Document                                                         | Туре                                             | 3                                          | 2                                             |                    |            |         | Amo                   | ount            |                      | 20    | h          |
| Reference                                                        |                                                  | 4                                          | 16                                            |                    |            | ₩       | Amo                   | ount in doc. c  | urr.                 | 20    | I          |
| Document                                                         | Number                                           | 5                                          | 10                                            |                    |            |         | Amo                   | ount in LC      |                      | 20    |            |
| Debit/Credi                                                      | t Ind.                                           | 6                                          | 3                                             |                    |            | _ [     | Amo                   | ount in loc.cu  | rr.2                 | 20    |            |
| Account                                                          |                                                  | 7                                          | 10                                            |                    |            |         | Amt                   | in loc.curr. 3  |                      | 20    |            |
| Amount in I                                                      | ocal currency                                    | 8                                          | 20                                            |                    |            |         | Amt                   | in payment c    | urrency              | 20    |            |
| Functional                                                       | Area                                             | 9                                          | 16                                            |                    |            |         | Arre                  | ars after net ( | due date             | 6     |            |
| Grant                                                            |                                                  | 10                                         | 20                                            |                    |            |         | Arre                  | ars for disco   | unt 1                | 6     | I          |
| Fund                                                             |                                                  | 11                                         | 10                                            | j                  |            |         | Ass                   | et              |                      | 12    | Ē          |
| Company C                                                        | Code                                             | 12                                         | 4                                             | Ĩ                  | -          |         | Ass                   | et Subnumbe     | er                   | 4     | Ē          |
| Line width                                                       |                                                  | 3                                          | 18                                            |                    |            |         |                       |                 |                      |       |            |
| List width                                                       |                                                  | 3                                          | 18                                            |                    |            |         |                       |                 |                      |       |            |
| Conv                                                             |                                                  |                                            |                                               |                    |            |         |                       |                 |                      |       |            |
| Coby C                                                           |                                                  |                                            |                                               |                    |            |         |                       |                 |                      |       |            |
| ss the Co                                                        | py ( 🚩 Cop                                       | ) bu                                       | tton                                          | to re              | disp       | olay    | the r                 | eport. Se       | e belov              | w.    |            |
| Account Line                                                     | ltem Display G                                   | /L View                                    | ,                                             |                    |            |         |                       | 1               |                      |       |            |
|                                                                  |                                                  |                                            | <b>•••</b>                                    | #   <b>%</b>       | <b>%</b> 🗖 | -       | H Sele                | rtions          |                      |       |            |
|                                                                  |                                                  |                                            |                                               | ( <u></u> ,        |            |         |                       |                 |                      |       |            |
| <b>P N</b> 68 //                                                 |                                                  |                                            |                                               | rvices             |            |         |                       | Θ               | 9/13/2007 M          |       |            |
| ccount                                                           | 5210110 09                                       | Professi                                   | onal Sei                                      |                    |            |         |                       |                 |                      |       |            |
| ccount<br>ny Code<br>r                                           | 5210110 09<br>1MAR<br>LL                         | Professi<br>09/13/20                       | onal Sei<br>107                               |                    |            |         |                       |                 |                      |       |            |
| ccount<br>ny Code<br>r                                           | 5210110 09<br>1MAR<br>LL                         | Professi<br>09/13/20                       | 0nal Sei                                      |                    |            |         |                       |                 | 1                    |       |            |
| ccount<br>ny Code<br>r<br>tng Date Doc. Dat                      | 5210110 09<br>1MAR<br>LL<br>e Ty Reference       | Professi<br>09/13/20<br>Documen            | onal Sen<br>107<br>ItNo D/C                   | Account            | Amou       | nt in 1 | ocal cur.             | Functional Area | Grant                | F     | Fun        |
| ccount<br>ny Code<br>r<br>tng Date Doc. Dat<br>/12/2007 09/12/20 | 5210110 09<br>1MAR<br>LL<br>7 <b>y</b> Reference | Professi<br>09/13/20<br>Documen<br>5000015 | onal Sei<br>107<br>1 <b>tNo D/C</b><br>1352 S | Account<br>5210110 | Amou       | nt in 1 | ocal cur.<br>0,000.00 | Functional Area | Grant<br>NOT RELEVAN | T 2   | Fun<br>220 |

33,062.50

To remove column. select the column in the Line 1 column on the right by pressing the button to its left, and press the Hide column () button to return the column to the Hidden Fields column. In the case below, functional area was selected for removal.

| Line 1                   |      |      |                     | _ |   | Hidden fields              |       |   |
|--------------------------|------|------|---------------------|---|---|----------------------------|-------|---|
| Column content           | Pos. | Leng | Σ                   |   |   | Col. content               | Lngth |   |
| Posting Date             | 1    | 10   |                     |   |   | Account Type               | 5     |   |
| Document Date            | 2    | 10   |                     |   |   | Accts rble pled.ind.       | 5     | Ľ |
| Document Type            | 3    | 2    |                     |   |   | Amount                     | 20    |   |
| Reference                | 4    | 16   |                     |   | ₩ | Amount in doc. curr.       | 20    |   |
| Document Number          | 5    | 10   |                     |   |   | Amount in LC               | 20    |   |
| Debit/Credit Ind.        | 6    | 3    |                     |   |   | Amount in loc.curr.2       | 20    |   |
| Account                  | 7    | 10   |                     |   |   | Amt in loc.curr. 3         | 20    |   |
| Amount in local currency | 8    | 20   | <ul><li>✓</li></ul> |   |   | Amt in payment currency    | 20    |   |
| Functional Area          | 9    | 16   |                     |   |   | Arrears after net due date | 6     |   |
| Grant                    | 10   | 20   |                     |   |   | Arrears for discount 1     | 6     |   |
| Fund                     | 11   | 10   |                     |   |   | Asset                      | 12    |   |
| Company Code             | 12   | 4    |                     | - |   | Asset Subnumber            | 4     |   |
| Line width               |      | 318  | 1                   |   | ] | a 7 II R                   | 1     |   |
| List width               |      | 318  |                     |   |   |                            |       |   |

| G/L Account L                            | 3/L Account Line Item Display G/L View                                                                 |             |                          |        |                    |                       |                              |                |              |              |                    |  |  |  |  |
|------------------------------------------|----------------------------------------------------------------------------------------------------|-------------|--------------------------|--------|--------------------|-----------------------|------------------------------|----------------|--------------|--------------|--------------------|--|--|--|--|
|                                          | 🥖 🎛 (                                                                                                  | 2   🗗 🖻   🍞 | ≙ 🛛 🖽                    | •      | <b>- X</b>         | 🔁 🔚 📘 🖬 Selec         | tions 🔄                      |                |              |              |                    |  |  |  |  |
| G/L Account<br>Company Code<br>Ledger    | G/L Account 5210110 09 Professional Services 09/13/2007 M<br>Company Code 1NAR<br>Ledger LL 09/13/2007 |             |                          |        |                    |                       |                              |                |              |              |                    |  |  |  |  |
| Pstng Date Doc.                          | Date Ty                                                                                                | Reference   | DocumentNo               | D/C    | Account            | Amount in local cur.  | Grant                        | Fund           | CoCd         | BusA         | Cost Ct            |  |  |  |  |
| 09/12/2007 09/12                         | 2/2007 WE                                                                                              |             | 5000015352               | s      | 5210110            | 10,000.00             | NOT RELEVANT                 | 22050          | 1MAR         | 4000         |                    |  |  |  |  |
| □ 10/12/2006 10/12<br>□ 10/12/2006 10/12 | 2/2006 WE<br>2/2006 WE                                                                                 |             | 5000002357<br>5000002365 | s<br>s | 5210110<br>5210110 | 20,000.00<br>3,062.50 | NOT RELEVANT<br>NOT RELEVANT | 22050<br>22050 | 1MAR<br>1MAR | 4000<br>4000 | 4000071<br>4000071 |  |  |  |  |
| •                                        |                                                                                                    |             |                          |        |                    | 33,062.50             |                              |                |              |              |                    |  |  |  |  |

To add columns, select a field from the Hidden fields column by pressing the button to it's left.

Where will the column will be inserted? If you just press the Show Selected Fields ( ) button, it will be inserted at the end. This may not be what you want.

By clicking on a field in the Line1 column, the fields selected will be inserted before the field that you clicked on in the Line1 column. See below, where functional area will be inserted before the reference field.

| Column content           | Pos | Leng | 52           |   | Col. content               | Looth |
|--------------------------|-----|------|--------------|---|----------------------------|-------|
| Posting Date             | 1   | 10   |              |   | Account Type               | 5     |
| Document Date            | 2   | 10   |              | - | Functional Area            | 16    |
| Document Type            | 3   | 2    |              |   | Accts rble pled.ind.       | 5     |
| Reference                | 4   | 16   |              |   | Amount                     | 20    |
| Document Number          | 5   | 10   |              |   | Amount in doc. curr.       | 20    |
| Debit/Credit Ind.        | 6   | 3    |              |   | Amount in LC               | 20    |
| Account                  | 7   | 10   |              |   | Amount in loc.curr.2       | 20    |
| Amount in local currency | 8   | 20   | $\checkmark$ |   | Amt in loc.curr. 3         | 20    |
| Grant                    | 9   | 20   |              |   | Amt in payment currency    | 20    |
| Fund                     | 10  | 10   |              |   | Arrears after net due date | 6     |
| Company Code             | 11  | 4    |              |   | Arrears for discount 1     | 6     |
| Business Area            | 12  | 4    |              | - | Asset                      | 12    |
| Line width               | 3   | 01   | <u> </u>     | - |                            | 12    |

# Press the Show Selected Fields ( ) button.

| Line 1                   |      |      |              |   | H | Hidden fields              |       |    |
|--------------------------|------|------|--------------|---|---|----------------------------|-------|----|
| Column content           | Pos. | Leng | $\Sigma$     |   |   | Col. content               | Lngth |    |
| Posting Date             | 1    | 10   |              |   | 4 | Account Type               | 5     | E  |
| Document Date            | 2    | 10   |              | - | 4 | Accts rble pled.ind.       | 5     | Ŀ  |
| Document Type            | 3    | 2    |              |   | 4 | Amount                     | 20    | Ŀ  |
| Functional Area          | 4    | 16   |              |   | 4 | Amount in doc. curr.       | 20    |    |
| Reference                | 5    | 16   |              |   | 4 | Amount in LC               | 20    |    |
| Document Number          | 6    | 10   |              |   | 4 | Amount in loc.curr.2       | 20    |    |
| Debit/Credit Ind.        | 7    | 3    |              |   | 4 | Amt in loc.curr. 3         | 20    | 1  |
| Account                  | 8    | 10   |              |   | 4 | Amt in payment currency    | 20    |    |
| Amount in local currency | 9    | 20   | $\checkmark$ |   | 4 | Arrears after net due date | 6     | 1  |
| Grant                    | 10   | 20   |              |   | 4 | Arrears for discount 1     | 6     | 1  |
| Fund                     | 11   | 10   |              |   | 4 | Asset                      | 12    | 1Ē |
| Company Code             | 12   | 4    |              | F | 4 | Asset Subnumber            | 4     | ľ  |
| Line width               |      | 318  |              |   | Æ | I T R R                    |       |    |
|                          | -    | 516  |              |   |   | <i>□</i>                   |       |    |
| Copy 🛐 🐰 🖦 🗶             |      |      |              |   |   |                            |       |    |

52

|                                                                                                    |                          | III LIIIe I              | lei      | II Display G/L                            | . view      |                          |            |                    |                       |                              |                |
|----------------------------------------------------------------------------------------------------|--------------------------|--------------------------|----------|-------------------------------------------|-------------|--------------------------|------------|--------------------|-----------------------|------------------------------|----------------|
|                                                                                                    |                          | S 🖉 🛣                    | # 3      | v   🗗 🖸   👎 /                             | 2 7   🖿 🖽 🖷 | - I 🔀 🏂 🛛                | <b>a</b> [ |                    | Selections 层          |                              |                |
| G/L Account 5210110 09 Professional Services 09/13/2007 M<br>Company Code 11MAR 09/13/2007<br>LL 09/13/2007 |                          |                          |          |                                           |             |                          |            |                    |                       |                              |                |
| F                                                                                                    | Pstng Date               | Doc. Date                | Ту       | Functional Area                           | Reference   | DocumentNo               | D/C        | Account            | Amount in local cur.  | Grant                        | Fund           |
| ſ.                                                                                                    | 09/12/2007               | 09/12/2007               | WE       | 999999999999999999                        |             | 5000015352               | s          | 5210110            | 10,000.00             | NOT RELEVANT                 | 22050          |
|                                                                                                    | 10/12/2006<br>10/12/2006 | 10/12/2006<br>10/12/2006 | WE<br>WE | 9999999999999999999<br>999999999999999999 |             | 5000002357<br>5000002365 | s<br>s     | 5210110<br>5210110 | 20,000.00<br>3,062.50 | NOT RELEVANT<br>NOT RELEVANT | 22050<br>22050 |
| Г                                                                                                    | *                        |                          |          |                                           |             |                          |            |                    | 33 062 50             |                              |                |

### **Totals**

Totals are pretty straightforward. If you have an amount column, you can click on the amount column and press the Totals (B) button.

In the example below, the document currency column was added.

| G/L Accou                                                                                                    | G/L Account Line Item Display G/L View              |                                |                                                                                                    |                                                                       |                                                                                                    |                          |                                          |                                                                                 |                                                                           |                                                    |  |  |  |
|----------------------------------------------------------------------------------------------------|-----------------------------------------------------|--------------------------------|----------------------------------------------------------------------------------------------------|-----------------------------------------------------------------------|----------------------------------------------------------------------------------------------------|--------------------------|------------------------------------------|---------------------------------------------------------------------------------|---------------------------------------------------------------------------|----------------------------------------------------|--|--|--|
|                                                                                                    | Ger 🖉 🖁                                             | <b>*</b> (                     | 8 8 9 8                                                                                                    | 3 🗑   🎟 🖷 🕏                                                           | 🗷 🏂                                                                                                    |                          |                                          | Selections 层                                                                    |                                                                           |                                                    |  |  |  |
| G/L Account<br>Company Code<br>Ledger                                                                        |                                                     | 5210<br>1MAR<br>LL             | )110 09 I<br>{                                                                                                    | Professional Servi<br>09/13/2007                                      | ices                                                                                                    |                          |                                          | 01                                                                              | 9/13/2007 M                                                               |                                                    |  |  |  |
| Pstng Date                                                                                                   | Doc. Date                                           | Ту                             | Functional Area                                                                                                    | Reference                                                             | DocumentNo                                                                                                    | D/C                      | Account                                  | Amount in doc. curr.                                                            | Amount in local cur.                                                      | Grant                                              |  |  |  |
| 09/12/2007                                                                                                   | 09/12/2007                                          | WE                             | 99999999999999999999                                                                                                    |                                                                       | 5000015352                                                                                                    | s                        | 5210110                                  | 10,000.00                                                                       | 10,000.00                                                                 | NOT RELEVAN                                        |  |  |  |
| 10/12/2006<br>10/12/2006                                                                                     | 10/12/2006                                          | WE<br>WE                       | 99999999999999999999999999999999999999                                                                                                    |                                                                       | 5000002357<br>5000002365                                                                                                    | S<br>S                   | 5210110<br>5210110                       | 20,000.00<br>3,062.50                                                           | 20,000.00<br>3,062.50                                                     | NOT RELEVAN<br>NOT RELEVAN                         |  |  |  |
| •                                                                                                    |                                                     |                                |                                                                                                    |                                                                       |                                                                                                    |                          |                                          |                                                                                 | 33,062.50                                                                 |                                                    |  |  |  |
| Select t                                                                                                    | he col                                              | UT<br>ter                      | nn by clic<br>n Display G/L                                                                                                    | cking<br>. View<br>▲ ♥   ■ ● €                                        | E 🗷 🏂                                                                                                    |                          | 2 1                                      | Selections                                                                      | 9/13/2007 M                                                               |                                                    |  |  |  |
| Company Code<br>Ledger                                                                                       |                                                     | 1MAI<br>LL                     | R                                                                                                    | 09/13/2007                                                            | ices                                                                                                    |                          |                                          |                                                                                 | 8/13/2007 H                                                               |                                                    |  |  |  |
| Pstng Date                                                                                                   | a Doc. Date                                         | Ту                             | Functional Area                                                                                                    | Reference                                                             | DocumentNo                                                                                                    | D/C                      | Account                                  | Amount in <mark>a</mark> doc. curr.                                             | Amount in local cur.                                                      | Grant                                              |  |  |  |
| 09/12/200                                                                                                    | 7 09/12/2007                                        | WE                             | 999999999999999999                                                                                                    |                                                                       | 5000015352                                                                                                    | s                        | 5210110                                  | 10,000.00                                                                       | 10,000.00                                                                 | NOT RELEVAN                                        |  |  |  |
| 10/12/2000<br>10/12/2000                                                                                     | 5 10/12/2006<br>5 10/12/2006                        | WE<br>WE                       | 99999999999999999999999999999999999999                                                                                                    |                                                                       | 5000002357<br>5000002365                                                                                                    | S<br>S                   | 5210110<br>5210110                       | 20,000.00<br>3,062.50                                                           | 20,000.00<br>3,062.50                                                     | NOT RELEVAN<br>NOT RELEVAN                         |  |  |  |
| •                                                                                                    |                                                     |                                |                                                                                                    |                                                                       |                                                                                                    |                          |                                          |                                                                                 | 33,062.50                                                                 |                                                    |  |  |  |
| Press the Totals ( ) button to produce the report below:                                                     |                                                     |                                |                                                                                                    |                                                                       |                                                                                                    |                          |                                          |                                                                                 |                                                                           |                                                    |  |  |  |
| G/L Accou                                                                                                    | nt Line I                                           | al S<br>iem                    | ) Du<br>Display G/L                                                                                                    | View                                                                  | oduce                                                                                                    | th                       | ie repo                                  | ort below:                                                                      |                                                                           |                                                    |  |  |  |
| G/L Accou                                                                                                    | nt Line It                                          | 115<br>en                      | 5 ((===) DU<br>1 Display G/L<br>3 (2) 17 4                                                                                                    | tton to pro<br>View                                                   | oduce                                                                                                    | th                       | e repo                                   | ort below:                                                                      |                                                                           |                                                    |  |  |  |
| G/L Account<br>G/L Account<br>Company Code<br>Ledger                                                         |                                                     | 210<br>MAR                     | 5 ((=) DU<br>1 Display G/L<br>3 9 9 7 4<br>110 09 F                                                                                                    | View<br>View<br>Professional Servi<br>19/13/2007                      | oduce                                                                                                    | th                       |                                          | Selections C                                                                    | 9/13/2007 M                                                               |                                                    |  |  |  |
| G/L Account<br>G/L Account<br>Company Code<br>Ledger<br>Pstng Date                                           | IC TOUR<br>Int Line II                              | 210<br>MAR<br>.L               | S (I) DU<br>n Display G/L<br>Display G/L<br>Display G/L<br>S (I) DU<br>Display Content<br>S (I) DU<br>S (I) DU<br>S ( | View<br>View<br>View<br>Vrofessional Servi<br>19/13/2007<br>Reference | oduce                                                                                                    | th                       | Account                                  | Ort below:<br>Selections 💽<br>Amount in doc. curr.                              | 9/13/2007 M<br>Amount in local cur.                                       | Grant                                              |  |  |  |
| G/L Account<br>G/L Account<br>Company Code<br>Ledger<br>Pstng Date<br>09/12/2007                             | Doc. Date<br>09/12/2007                             | 115<br>en<br>1210<br>MAR<br>.L | S         (III)         DU           Display G/L         Image: Comparison of the second second secon                                                                                                    | View                                                                  | oduce           Image: Second control of the second control of the second c | th                       | Account<br>5210110                       | Amount in doc. curr.<br>10,000.00                                               | 9/13/2007 M<br>Amount in local cur.<br>10,000.00                          | Grant<br>NOT RELEVAN                               |  |  |  |
| G/L Account<br>G/L Account<br>Company Code<br>Ledger<br>Pstng Date<br>09/12/2007<br>10/12/2006<br>10/12/2006 | Doc. Date<br>09/12/2007<br>10/12/2006<br>10/12/2006 | L<br>WE<br>WE<br>WE            | S         (III)         DU           n Display G/L         Image: Comparison of the second second sec                                                                                                    | View                                                                  | oduce                                                                                                    | th<br>D/C<br>S<br>S<br>S | Account<br>5210110<br>5210110<br>5210110 | Amount in doc. curr.           10,000.00           20,000.00           3,062.50 | 9/13/2007 M<br>Amount in local cur.<br>10,000.00<br>20,000.00<br>3,062.50 | Grant<br>NOT RELEVAN<br>NOT RELEVAN<br>NOT RELEVAN |  |  |  |

In most cases, you will only need to total on one column.

# Selection and Display Variants Subtotals

Subtotals (5) will produce sums for portions of the rows selected. Subtotals can only be produced for those columns on which the data has been sorted.

To produce subtotals, select the column to be subtotaled, in the example below, document date is selected.

| JL Account Line Item Display G/L View                                                                  |                                                                    |                                        |           |                                        |             |                               |                                    |                                    |                                           |  |  |  |  |  |
|----------------------------------------------------------------------------------------------------|--------------------------------------------------------------------|----------------------------------------|-----------|----------------------------------------|-------------|-------------------------------|------------------------------------|------------------------------------|-------------------------------------------|--|--|--|--|--|
| H I I I I & P                                                                                          | 4 4 🕨 🕅   🚱 🖉 🎬 😰   🍞 🛱 🛜   🏛 🖽 🖽 🔛 🖉   🖪 🌠 陋 🖉   🚹 🖬 Selections 🖾 |                                        |           |                                        |             |                               |                                    |                                    |                                           |  |  |  |  |  |
| G/L Account 5210110 09 Professional Services 09/13/2007 M<br>Company Code 1MAR<br>Ledger LL 09/13/2007 |                                                                    |                                        |           |                                        |             |                               |                                    |                                    |                                           |  |  |  |  |  |
| Pstng Date Doc. Da <mark>t</mark> e                                                                    | Ту                                                                 | Functional Area                        | Reference | DocumentNo                             | D/C         | Account                       | Amount in doc. curr.               | Amount in local cur.               | Grant                                     |  |  |  |  |  |
| 10/12/2006 10/12/2006<br>10/12/2006 10/12/2006<br>09/12/2007 09/12/2007                                | 6 WE<br>6 WE<br>7 WE                                               | 99999999999999999999999999999999999999 |           | 5000002357<br>5000002365<br>5000015352 | s<br>s<br>s | 5210110<br>5210110<br>5210110 | 20,000.00<br>3,062.50<br>10,000.00 | 20,000.00<br>3,062.50<br>10,000.00 | NOT RELEVAN<br>NOT RELEVAN<br>NOT RELEVAN |  |  |  |  |  |
| •                                                                                                    |                                                                    |                                        |           |                                        |             |                               | 33,062.50                          | 33,062.50                          |                                           |  |  |  |  |  |

Press the Subtotals ( button to produce the report below: G/L Account Line Item Display G/L View

| G/L Account 5210110 09 Professional Services 09/13/2007 M<br>Company Code 1MAR<br>Ledger LL 09/13/2007 |                                            |                                         |           |                          |        |                    |                                    |           |                                    |                          |  |
|----------------------------------------------------------------------------------------------------|--------------------------------------------|-----------------------------------------|-----------|--------------------------|--------|--------------------|------------------------------------|-----------|------------------------------------|--------------------------|--|
| Pstng Date                                                                                             | Doc. Date T                                | y Functional Area                       | Reference | DocumentNo               | D/C    | Account            | Amount in doc. curr.               | Amount in | local cur.                         | Grant                    |  |
| 10/12/2006<br>10/12/2006                                                                               | 10/12/2006 W<br>10/12/2006 W<br>10/12/2006 | IE 999999999999999999999999999999999999 |           | 5000002357<br>5000002365 | s<br>s | 5210110<br>5210110 | 20,000.00<br>3,062.50<br>23,062.50 |           | 20,000.00<br>3,062.50<br>23,062.50 | NOT RELEVA<br>NOT RELEVA |  |
| • 09/12/2007                                                                                           | 09/12/2007 W<br>09/12/2007                 | E 99999999999999999999999               |           | 5000015352               | S      | 5210110            | 10,000.00<br>10,000.00             |           | 10,000.00<br>10,000.00             | NOT RELEVA               |  |
| **                                                                                                    |                                            |                                         |           |                          |        |                    | 33,062.50                          |           | 33,062.50                          |                          |  |

If you click the Subtotals (B) button without selecting a column, you will be presented with the screen below where you can select fields to be subtotaled.

| Sortfielde    |         | Field list               |  |
|---------------|---------|--------------------------|--|
|               | Bélen I | Col. content             |  |
| Decument Date |         | Recting Date             |  |
| Document Date |         | Account Tupe             |  |
|               |         | Accountrype              |  |
|               |         | Document Type            |  |
|               |         | Functional Area          |  |
|               |         | Reference                |  |
|               |         | Document Number          |  |
|               |         | Debit/Credit Ind.        |  |
|               |         | Account                  |  |
|               |         | Amount in doc. curr.     |  |
|               |         | Amount in local currency |  |
|               |         | Orest                    |  |
|               |         | Grant                    |  |
|               |         | Fund                     |  |

Click the checkbox in the 🗯 column and press the 🖌 Copy button.

It is possible to produce a report that only contains subtotals, no line items!!

Select the subtotal line by clicking on it and press the Collapse () button. In the case below, I have collapsed both posting dates.

G/L Account Line Item Display G/L View

| G/L Account<br>Company Code<br>Ledger | 3/L Account 5210110 09 Professional Services 09/13/2007 M<br>Company Code 1MAR<br>Ledger LL 09/13/2007 |    |            |      |           |            |     |         |                        |                        |       |  |  |  |
|---------------------------------------|----------------------------------------------------------------------------------------------------|----|------------|------|-----------|------------|-----|---------|------------------------|------------------------|-------|--|--|--|
| Pstng Date                            | Doc. Date                                                                                              | Ту | Functional | Area | Reference | DocumentNo | D/C | Account | Amount in doc. curr.   | Amount in local cur.   | Grant |  |  |  |
| *                                     | 10/12/2006<br>09/12/2007                                                                               |    |            |      |           |            |     |         | 23,062.50<br>10,000.00 | 23,062.50<br>10,000.00 |       |  |  |  |
| **                                    |                                                                                                    |    |            |      |           |            |     |         | 33,062.50              | 33,062.50              |       |  |  |  |

You can see that only the subtotal lines are displayed.

If you wish to see the details for a subtotal, select the subtotal line by clicking on it and press the Expand ( button. In the case below, I have expanded both subtotals.

| G/L Accour                             | 3/L Account Line Item Display G/L View                                                                 |                |                                           |           |                                        |        |                               |                                                              |                                                              |                                        |
|----------------------------------------|----------------------------------------------------------------------------------------------------|----------------|-------------------------------------------|-----------|----------------------------------------|--------|-------------------------------|--------------------------------------------------------------|--------------------------------------------------------------|----------------------------------------|
|                                        | K < ▶ N   & 2 🎞 🖄   🕼 🖆   🍞 🛔 🖓   🏛 🖽 🛣 💹 🎘 ங 🔁   🖬 🖽 Selections 🖳                                     |                |                                           |           |                                        |        |                               |                                                              |                                                              |                                        |
| G/L Account<br>Company Code<br>Ledger  | G/L Account 5210110 09 Professional Services 09/13/2007 M<br>Company Code 1MAR<br>Ledger LL 09/13/2007 |                |                                           |           |                                        |        |                               |                                                              |                                                              |                                        |
| Pstng Date                             | Doc. Date                                                                                              | Ту             | Functional Area                           | Reference | DocumentNo                             | D/C    | Account                       | Amount in doc. curr.                                         | Amount in local cur.                                         | Grant                                  |
| 10/12/2006<br>10/12/2006<br>09/12/2007 | 10/12/2006<br>10/12/2006<br>10/12/2006<br>09/12/2007<br>09/12/2007                                     | WE<br>WE<br>WE | 999999999999999999999<br>9999999999999999 |           | 5000002357<br>5000002365<br>5000015352 | s<br>s | 5210110<br>5210110<br>5210110 | 20,000.00<br>3,062.50<br>23,062.50<br>10,000.00<br>10,000.00 | 20,000.00<br>3,062.50<br>23,062.50<br>10,000.00<br>10,000.00 | NOT RELEVA<br>NOT RELEVA<br>NOT RELEVA |
| ••                                     |                                                                                                    |                |                                           |           |                                        |        |                               | 33,062.50                                                    | 33,062.50                                                    |                                        |

#### Adding Text to Report

To add text to the report heading, follow menu path: Settings  $\rightarrow$  Layout  $\rightarrow$  Current Header Rows as shown below:

| List Edit Got | o Extr <u>a</u> s E                                                                                                    | nvironi       | ment                                                                                                    | <u>S</u> ettings System | n <u>H</u> elp       |       |               |        |                                                                |           |      |           |          |
|---------------|----------------------------------------------------------------------------------------------------|---------------|----------------------------------------------------------------------------------------------------|-------------------------|----------------------|-------|---------------|--------|----------------------------------------------------------------|-----------|------|-----------|----------|
| Ø             | l                                                                                                    | 1             | 81                                                                                                    | <u>B</u> asic List      |                      |       | 1 🕰 🗶 🔣 😨 😨 📑 |        |                                                                |           |      |           |          |
| G/L Accour    | nt Line It                                                                                                    | em I          | Disp                                                                                                    | L <u>a</u> yout         | Layout •             |       |               | ent    |                                                                |           |      |           |          |
|               |                                                                                                    |               |                                                                                                    | Summation Le            | evels                | •     | Curi          | rent H | leader Rov                                                     | vs        | Ctrl | +Shift+F6 | <b>-</b> |
|               | 66 🖉 🧮                                                                                                    | 2             |                                                                                                    | Columns                 |                      | ۰.    | Cho           | ose    | . N                                                            |           |      | Ctrl+F9   | •        |
|               |                                                                                                    |               |                                                                                                    | Switch List             |                      |       | Save          | e      |                                                                |           |      | Ctrl+F12  | 2        |
| G/L Account   | 51                                                                                                    | 21011)<br>148 | 9 09<br>Ho                                                                                                    | Legend On/Off           | f                    | •     | Management    |        |                                                                |           |      |           |          |
| Ledger        | L                                                                                                    |               |                                                                                                    | Selections              |                      |       |               |        |                                                                |           |      |           |          |
|               |                                                                                                    |               |                                                                                                    | List Status             | List Status Ctrl+F11 |       |               |        |                                                                |           |      |           |          |
| Pstng Date    | Doc. Date                                                                                                    | Туре          | Funct                                                                                                    | Special <u>F</u> ields  |                      |       | entNo         | D/C    | Account                                                        | DC amo    | unt  | LC a      | amnt     |
| 10/12/2006    | 10/12/2006                                                                                                    | WE            | 99999                                                                                                    | 999999999999            |                      | 50000 | 02357         | s      | 5210110                                                        | 20,000.   | 00   | 20,000    | .00      |
| 10/12/2006    | 10/12/2006                                                                                                    | WE            | 99999                                                                                                    | 999999999999            |                      | 50000 | 02365         | S      | 5210110                                                        | 3,062.    | 50   | 3,062     | .50      |
| 09/12/2007    | 09/12/2000                                                                                                    | WE            | 99999                                                                                                    | 999999999999            |                      | 50000 | 15352         | S      | 5210110                                                        | 10,000.   | 00   | 10,000    | .00      |
| The screen    | below y                                                                                                    |               | he di                                                                                                    | isplayed.               |                      |       |               |        |                                                                | 10 000    | 00   | 10 000    | 00       |
| Change Heade  |                                                                                                    |               |                                                                                                    | splayed.                |                      | N     |               |        |                                                                |           |      |           |          |
| Change Heade  |                                                                                                    |               |                                                                                                    |                         | guage E              | IN    |               |        |                                                                |           |      |           |          |
|               | Variable                                                                                                    | rames         | Gen.                                                                                                    | variables 📋 Charac      | teristics            |       |               |        |                                                                |           |      |           |          |
| G/L Account   | <g accou<="" l="" td=""><td>٩L</td><td><g l<="" td=""><td>Account[Long text]&gt;</td><td></td><td></td><td></td><td></td><td><lo< td=""><td>cal Dat M</td><td></td><td></td><td></td></lo<></td></g></td></g> | ٩L            | <g l<="" td=""><td>Account[Long text]&gt;</td><td></td><td></td><td></td><td></td><td><lo< td=""><td>cal Dat M</td><td></td><td></td><td></td></lo<></td></g> | Account[Long text]>     |                      |       |               |        | <lo< td=""><td>cal Dat M</td><td></td><td></td><td></td></lo<> | cal Dat M |      |           |          |
| Ledger        | <uom<br><l< td=""><td></td><td><date< td=""><td>of O</td><td></td><td></td><td></td><td></td><td></td><td></td><td></td><td></td><td></td></date<></td></l<></uom<br>                                         |               | <date< td=""><td>of O</td><td></td><td></td><td></td><td></td><td></td><td></td><td></td><td></td><td></td></date<>                                           | of O                    |                      |       |               |        |                                                                |           |      |           |          |

#### You can add text by typing it in.

| Change Headers                                                                                                    | Change Headers G/L account line item report in Language EN |                  |                                                                     |            |             |            |              |  |  |  |
|----------------------------------------------------------------------------------------------------|------------------------------------------------------------|------------------|---------------------------------------------------------------------|------------|-------------|------------|--------------|--|--|--|
| 🛃 🔀 🛱 🖬 🖬 🖬 🖓                                                                                                    | 🛃 🔀 🛱 Variable 📔 Frames 🗋 Gen. variables 🗋 Characteristics |                  |                                                                     |            |             |            |              |  |  |  |
| /L Account <6/L Accourt[Long text]> <local 0="" <com="" <date="" <l="" anything="" code="" dat="" edger="" m="" of="" ompany="" rite="" td="" want="" want<="" write="" you=""></local> |                                                            |                  |                                                                     |            |             |            |              |  |  |  |
| Press the Sav                                                                                                    | ve (📙                                                      | ) butt           | on, press the                                                       | Back (😂 )  | ) button to | display    | the results: |  |  |  |
| G/L Account<br>Company Code<br>Ledger<br>write anything you want                                                                                                    | 5210110<br>1MAR<br>LL                                      | 09<br>Write anyi | Professional Services<br>thing you want<br>09/13/2007 Write anythin | g you want |             | 09/13/2007 | Μ            |  |  |  |

You can insert variables or characteristics by clicking where you would like the variable to appear and then pressing the appropriate button.

| The followin                   | g general variab<br>Text Variable                                                                            | les are available:                                                                                                    | × |
|--------------------------------|----------------------------------------------------------------------------------------------------|----------------------------------------------------------------------------------------------------|---|
| Variable type                  | C General t                                                                                                  | ext variable                                                                                                    |   |
| Variable Name                  | USER Nam                                                                                                    | e of User in the Output                                                                                                    | 1 |
| Formatting<br>Intense<br>Width | DATE<br>HLINE<br>LOCAL_DATE<br>LOCAL_TIME<br>LOCAL_TIME_ZONE<br>PAGE<br>TIME<br>UPD_DATE<br>UPD_USER<br>USER | Date of Output<br>Horizontal Line in the Report Width<br>Local Date<br>Local Time<br>Local Time Zone<br>Page Number<br>Time of Output<br>Date of Last Change to Report<br>User Who Last Changed Report<br>Name of User in the Output |   |

#### 🖌 🗙

#### The following characteristic variables are available:

| Variable type       F Characteristic-related text variable Image: Characteristic         Characteristic       SAKNR G/L Account         INFKY       Inflation key         Text type       KTOKS       Account Group         Value Type       MUSTR       Sample account         MWSKZ       Tax Code       RECID       Recovery Indicator         Formatting       SAKNR       G/L Account       StiDA       Open items at key date       ToGRU       Tolerance group       Tolerance group | 🖙 Insert/Change | 🔄 Insert/Change Text Variable 🛛 🛛 🖉 |            |                                |         |  |  |  |  |  |
|----------------------------------------------------------------------------------------------------|-----------------|-------------------------------------|------------|--------------------------------|---------|--|--|--|--|--|
| Characteristic       SAKNR G/L Account         INFKY       Inflation key         Text type       KTOKS         KTOPL       Chart of Accounts         Value Type       MUSTR         MUSTR       Sample account         MWSKZ       Tax Code         RECID       Recovery Indicator         RLDNR       Ledger         SAKNR       G/L Account         Width       10                                                                                                    | Variable type   |                                     | F Characte | ristic-related text variable 🖺 |         |  |  |  |  |  |
| Text type       INFKY       Inflation key         Value Type       KTOKS       Account Group         WUSTR       Sample account         MWSKZ       Tax Code         RECID       Recovery Indicator         RLDNR       Ledger         SAKNR       G/L Account         Width       10                                                                                                    | Characteristic  |                                     | SAKNR G/I  | L Account                      |         |  |  |  |  |  |
| Text type       KTOKS       Account Group         Value Type       KTOPL       Chart of Accounts         MUSTR       Sample account         MWSKZ       Tax Code         RECID       Recovery Indicator         RLDNR       Ledger         SAKNR       G/L Account         Vidth       10                                                                                                    |                 |                                     | INFKY      | Inflation key                  |         |  |  |  |  |  |
| Value Type       MUSTR       Sample account         MUSTR       Sample account         MWSKZ       Tax Code         RECID       Recovery Indicator         RLDNR       Ledger         SAKNR       G/L Account         STIDA       Open items at key date         Width       10                                                                                                    | Text type       |                                     | KTOKS      | Account Group                  |         |  |  |  |  |  |
| MWSKZ       Tax Code         RECID       Recovery Indicator         RLDNR       Ledger         SAKNR       G/L Account         STIDA       Open items at key date         Width       10                                                                                                    | Value Type      |                                     | MUSTR      | Sample accounts                |         |  |  |  |  |  |
| RECID       Recovery Indicator         RLDNR       Ledger         SAKNR       G/L Account         STIDA       Open items at key date         Width       10                                                                                                    |                 |                                     | MWSKZ      | Tax Code                       |         |  |  |  |  |  |
| Formatting     RLDNR     Ledger       SAKNR     G/L Account       Intense     STIDA     Open items at key date       Width     10     TOGRU                                                                                                    |                 |                                     | RECID      | Recovery Indicator             |         |  |  |  |  |  |
| Formatting     SAKNR     G/L Account       Intense     STIDA     Open items at key date       Width     10     TOGRU     Tolerance group                                                                                                    |                 |                                     | RLDNR      | Ledger                         |         |  |  |  |  |  |
| Intense     STIDA     Open items at key date       Width     10                                                                                                    | Formatting      |                                     | SAKNR      | G/L Account                    |         |  |  |  |  |  |
| Width 10 TOGRU Tolerance group                                                                                                    | Intense         |                                     | STIDA      | Open items at key date         | <b></b> |  |  |  |  |  |
|                                                                                                    | Width           | 10                                  | TOGRU      | Tolerance group                | -       |  |  |  |  |  |
|                                                                                                    |                 |                                     |            |                                |         |  |  |  |  |  |

#### × ×

| FIPOS     | Commitment Item                                                                                                    |
|-----------|----------------------------------------------------------------------------------------------------|
| FUNC_AREA | Functional Area                                                                                                    |
| GVTYP     | P&L statmt acct type                                                                                                    |
| HBKID     | House Bank                                                                                                    |
| HKTID     | Account ID                                                                                                    |
| NFKY      | Inflation key                                                                                                    |
| KTOKS     | Account Group                                                                                                    |
| KTOPL     | Chart of Accounts                                                                                                    |
| MUSTR     | Sample account                                                                                                    |
| MWSK7     | Tay Code                                                                                                    |
| MUSTR     | Sample account                                                                                                    |
| MWSKZ     | Tax Code                                                                                                    |
| RECID     | Recovery Indicator                                                                                                    |
| RLDNR     | Ledger                                                                                                    |
| SAKNR     | G/L Account                                                                                                    |
| STIDA     | Open items at key date                                                                                                    |
| TOGRU     | Tolerance group                                                                                                    |
| VBUND     | Trading Partner                                                                                                    |
| VZSKZ     | Interest indicator                                                                                                    |
|           |                                                                                                    |
|           | FUNC_AREA<br>GVTYP<br>HBKID<br>HKTID<br>NFKY<br>KTOKS<br>KTOPL<br>MUSTR<br>MUSTR<br>MUSTR<br>MUSTR<br>MUSTR<br>MUSTR<br>RECID<br>RECID<br>RLDNR<br>SAKNR<br>STIDA<br>TOGRU<br>VBUND |

#### You also have control over display of these items:

| 🔄 Insert/Change Text Var | iable                   |                         | $\boxtimes$ |
|--------------------------|-------------------------|-------------------------|-------------|
| Variable type            | C General text variable |                         |             |
|                          |                         |                         |             |
| Variable Name            | USER Name of User in t  | he Output 👔             |             |
|                          |                         |                         |             |
|                          |                         |                         |             |
|                          |                         |                         |             |
| Formatting               |                         |                         |             |
| Intense                  | Color                   | 0 Background (GUI-der 🖺 |             |
| Width 12                 | Offset                  |                         |             |
|                          |                         |                         |             |
|                          |                         |                         |             |
|                          |                         |                         |             |
| <ul> <li>✓ ×</li> </ul>  |                         |                         |             |

Experiment; see what you find useful.

#### Saving a Display Variant

Now that you've done all this work, you may want to save it so you can use it again or let others use it.

To save your display variant, press the Save Variant (<sup>1</sup>) button. You will be presented with the screen below:

| 🖙 Layout: Save as |                          | $\times$ |
|-------------------|--------------------------|----------|
| Layout            | /classtest User-specific |          |
| Descrip on        | class test               |          |
| Subobjects        |                          |          |
| Filter conditions |                          |          |
| Sort criteria     |                          |          |
| Subtotal criteria |                          |          |
| Expansion to sum. | evel 0 Non-total lines   |          |
|                   |                          |          |
|                   |                          |          |
| 🖌 Save 🗶          |                          |          |

Variant Name and description are very important to provide reusability. If you don't name and describe the variant in a meaningful way, it is unlikely that even you will be able to find the variant in the future, certainly others will not be able to gain the benefits of your variant.

If the first character of the variant is a forward slash(/), the variant will be available for use by others.

Meaningful names are always tough and you have a limited number of characters, the description field can be more descriptive as it is longer.

#### Selecting a Display Variant

There are two ways that you can select a display variant.

In the first case, you may be able to enter a display variant on the data selection screen in the Layout field, see below:

| G/L Account Line Item D       | isplay G/L viev      | V        |                        |                                |                                  |
|-------------------------------|----------------------|----------|------------------------|--------------------------------|----------------------------------|
| 🕒 🔁 📘 📜 1 Active 🖷 Choos      | e Ledger 📃 Entry Vie | w Data S | ources                 |                                |                                  |
| G/L account selection         |                      |          |                        |                                |                                  |
| G/L account                   | 5210110              | to       |                        | <b>\$</b>                      |                                  |
| Company code                  | 1MAR                 | to       |                        | ➡                              |                                  |
|                               |                      |          |                        |                                |                                  |
| Selection using search help   |                      |          |                        |                                |                                  |
| Search help ID                |                      |          |                        |                                |                                  |
| Search string                 |                      |          |                        |                                |                                  |
| Search help                   | 4                    |          |                        |                                |                                  |
|                               |                      |          | E Layout: Choos        | se                             | ∠                                |
| Line Item Selection           |                      |          |                        |                                |                                  |
| Status                        |                      |          | Layout                 | Layout description             | 8 № №                            |
| O Open Items                  |                      |          | /AC0                   | ACO Posting by Fund            | 11                               |
| Onen at Key Date              | 09/12/2007           |          | /BBAL                  | GLTrial Balance BBAL           |                                  |
|                               | 0011212001           |          | /BBALYRMTH             | GLTrial Balance BBAL           | <ul><li>✓ ✓</li></ul>            |
|                               |                      |          | /CLASSTEST             | Class test                     |                                  |
| O Cleared Items               |                      |          | /EDEA.V 2<br>/EDEA.V 3 | FOR NOVATO FIRE                | <b>&gt;</b>                      |
| Clearing Date                 |                      | to       | /EDEA.V 4              | FOR COMBINED SCHOOLS           | v v                              |
| Open at Key Date              |                      |          | /EDEA.V.01             | LIST FOR ZTBAL ASSETS DETAIL   | <ul><li>✓</li><li>✓</li></ul>    |
|                               |                      |          | /EDITH                 | Subtotal By Fund               |                                  |
| <ul> <li>All Items</li> </ul> |                      |          | /EDITH2                | cash                           |                                  |
| Posting Date                  |                      | to       | /FIRST 5               | Standard                       |                                  |
|                               |                      |          | /FIRST 5 FUN           | Standard                       | <ul> <li>✓</li> <li>✓</li> </ul> |
| Type                          |                      |          | /FUNDCASHTOT           | Fund Cash Total                |                                  |
| Ladaa                         |                      |          | /GL EE FUND1           | GL by Fund Coll Sum            |                                  |
| Ledger                        |                      |          | /HARROLD               | harrold's                      | v 1                              |
|                               |                      |          | /HARROLD2              | harrold's 2                    | <ul><li>✓ ✓</li></ul>            |
|                               |                      |          | /10 2400               | GL by Fund Sub Sum             |                                  |
| List Output                   |                      |          | /IO REPORT             | IO Report                      |                                  |
| Layout                        | /HARROLD             |          | /KATHY                 | Kathy's layout                 |                                  |
| Novimum Number of Itomo       |                      |          |                        |                                |                                  |
|                               |                      |          |                        | / III III   ¥   <b>      ×</b> |                                  |

The pulldown list a list of the display variants available for this report, double click to select one.

The second case is when you are already displaying the report, you can press the Select Layout () button. You will be presented with a list of display variants available for this report, double click to select one.

| 🖻 Layout: Choo | se                           |                                                                                                    |                       |              | $\times$ |
|----------------|------------------------------|----------------------------------------------------------------------------------------------------|-----------------------|--------------|----------|
|                | 1                            |                                                                                                    |                       |              | _ ▲      |
| Layout         | Layout description           | <u>a</u>                                                                                                    | ⅔                     | 77           | <b>B</b> |
| /AC0           | ACO Posting by Fund          | ×                                                                                                    |                       |              |          |
| /BBAL          | GLTrial Balance BBAL         | ✓                                                                                                    |                       |              |          |
| /BBALYRMTH     | GLTrial Balance BBAL         | ✓                                                                                                    |                       |              |          |
| /CLASSTEST     | class test                   | 1                                                                                                    |                       |              |          |
| /EDEA.V 2      | FOR TRIAL BALANCE 6/30/07    | Image: A start of the start of the start |                       |              |          |
| /EDEA.V 3      | FOR NOVATO FIRE              | ✓                                                                                                    |                       |              |          |
| /EDEA.V 4      | FOR COMBINED SCHOOLS         | Image: A start of the start of the start | ✓                     |              |          |
| /EDEA.V.01     | LIST FOR ZTBAL ASSETS DETAIL | Image: A start of the start of the start | $\checkmark$          |              |          |
| /EDITH         | Subtotal By Fund             | Image: A start of the start of the start |                       |              |          |
| /EDITH1        | total w/ text and reference  | Image: A start of the start of the start |                       |              |          |
| /EDITH2        | cash                         | Image: A start of the start of the start | ✓                     |              |          |
| /FIRST 5       | Standard                     | ✓                                                                                                    | ✓                     |              |          |
| /FIRST 5 FUN   | Standard                     | ✓                                                                                                    | ✓                     |              |          |
| /FUNDCASHTOT   | Fund Cash Total              | ✓                                                                                                    | ✓                     |              |          |
| /GL EE FUND    | GL by Fund Sub Sum           |                                                                                                    | ✓                     |              |          |
| /GL EE FUND1   | GL by Fund Coll Sum          | ✓                                                                                                    | ✓                     |              |          |
| /HARROLD       | harrold's                    | ✓                                                                                                    |                       |              |          |
| /HARROLD2      | harrold's 2                  | ✓                                                                                                    | ✓                     |              |          |
| /IO 2400       | GL by Fund Sub Sum           | ✓                                                                                                    | <ul> <li>✓</li> </ul> |              |          |
| /IO LAFCO      | GL by Fund Sub Sum           | ✓                                                                                                    | <ul> <li>✓</li> </ul> |              |          |
| /IO REPORT     | IO Report                    | ✓                                                                                                    |                       | $\checkmark$ |          |
| /KATHY         | Kathy's layout               | - I 🗸                                                                                                    | 1                     |              |          |
|                |                              |                                                                                                    |                       |              | •        |
| V 3 4 5        | 7 🖑 🕅 🗶 🔛 🔛                  |                                                                                                    | N                     |              |          |
|                |                              |                                                                                                    | - 1.è                 | _            |          |

In this case the /Harrold layout was selected to produce the report

below:

| G              | G/L Account Line Item Display G/L View                                                                 |                                                      |                |           |                                                      |                  |                                                     |                                                  |                                        |                                                              |                                           |
|----------------|----------------------------------------------------------------------------------------------------|------------------------------------------------------|----------------|-----------|------------------------------------------------------|------------------|-----------------------------------------------------|--------------------------------------------------|----------------------------------------|--------------------------------------------------------------|-------------------------------------------|
| ŀ              | K ← ▶ ▶   @ 2 III [] [] [] [] [] [] [] [] [] [] [] [] []                                               |                                                      |                |           |                                                      |                  |                                                     |                                                  |                                        |                                                              |                                           |
| G.<br>Ce<br>Le | G/L Account 5210110 09 Professional Services 09/13/2007 M<br>Company Code 1NAR<br>Ledger LL 09/13/2007 |                                                      |                |           |                                                      |                  |                                                     |                                                  |                                        |                                                              |                                           |
|                | Doc. Date                                                                                              | Pstng Date                                           | Ту             | Reference | DocumentNo                                           | D/C              | Account                                             | Amount in local cur.                             | Functional Area                        | Grant                                                        | Fund                                      |
|                | 10/12/2006<br>10/12/2006<br>10/12/2006<br>09/12/2007                                                   | 10/12/2006<br>10/12/2006<br>10/12/2006<br>09/12/2007 | WE<br>WE<br>WE |           | 5000002357<br>5000002364<br>5000002365<br>5000015352 | S<br>H<br>S<br>S | 5210110<br>5210110<br>5210110<br>5210110<br>5210110 | 20,000.00<br>20,000.00-<br>3,062.50<br>10,000.00 | 99999999999999999999999999999999999999 | NOT RELEVANT<br>NOT RELEVANT<br>NOT RELEVANT<br>NOT RELEVANT | 22050<br>22050<br>22050<br>22050<br>22050 |
|                | •                                                                                                    |                                                      |                |           |                                                      |                  |                                                     | 13,062.50                                        |                                        |                                                              |                                           |

Note that all of the information from our display layout (subtotals, filters, column sequence) have been replaced by the specification of this display variant.

**Exporting Reports** 

There are quite a number of ways that reports may be exported. It depends on the report that you are displaying, there may be more than one method.

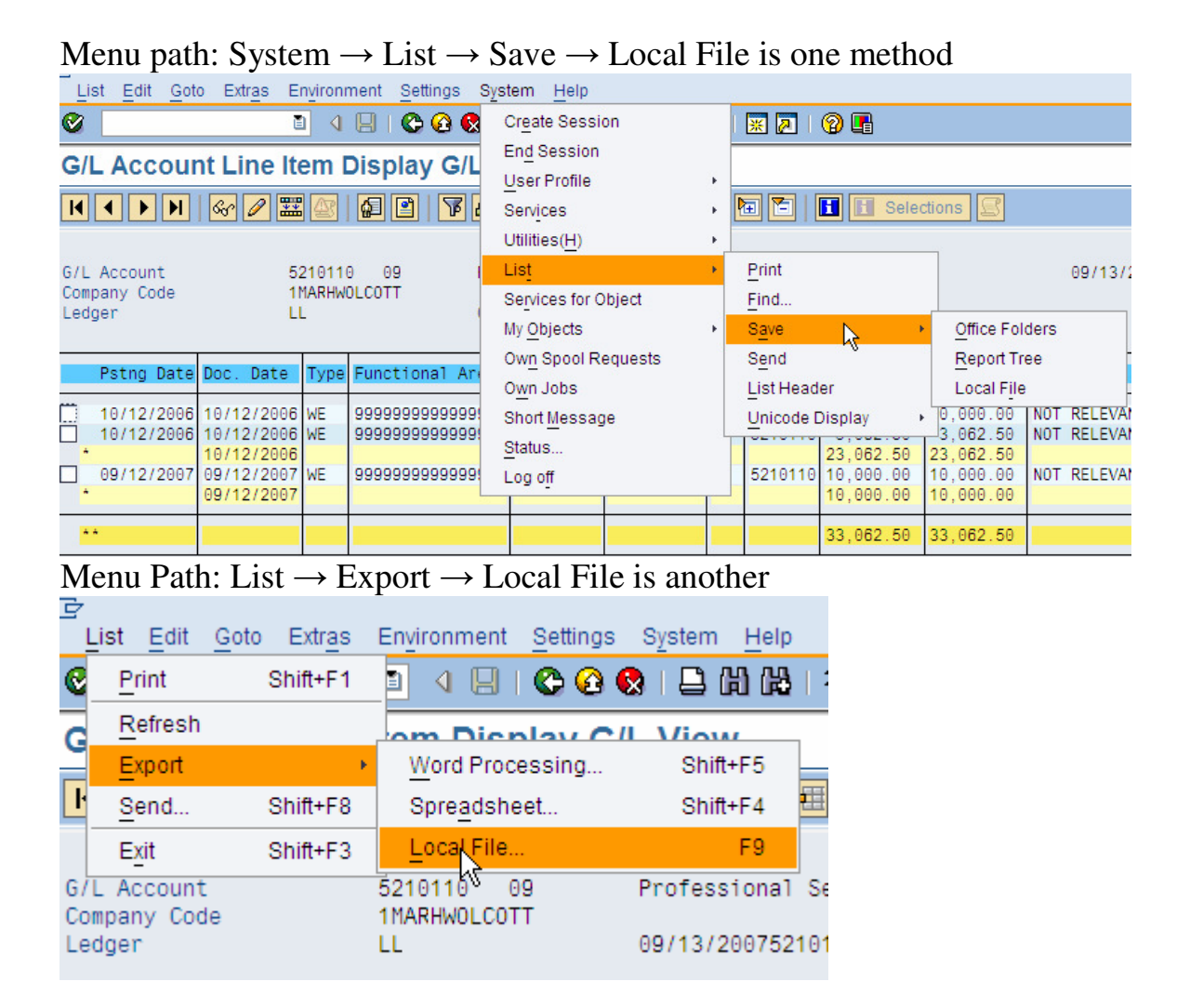

You may see the Export (2) button on some reports.

If you wish to retain the appearance of the report, export it as html format. You won't be able to manipulate the report but it comes in handy for emailing. Use spreadsheet or unconverted if you wish to manipulate the file.